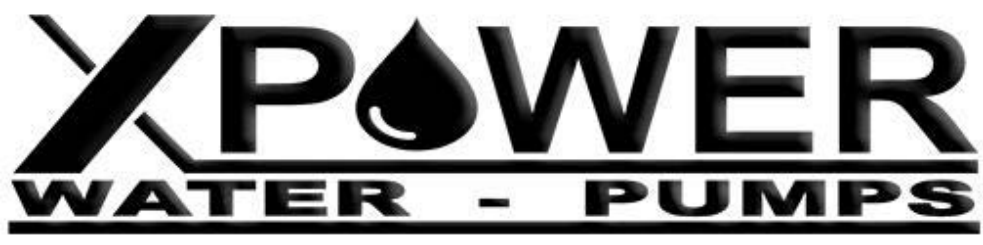

# **POWER DATA**

# Manuale

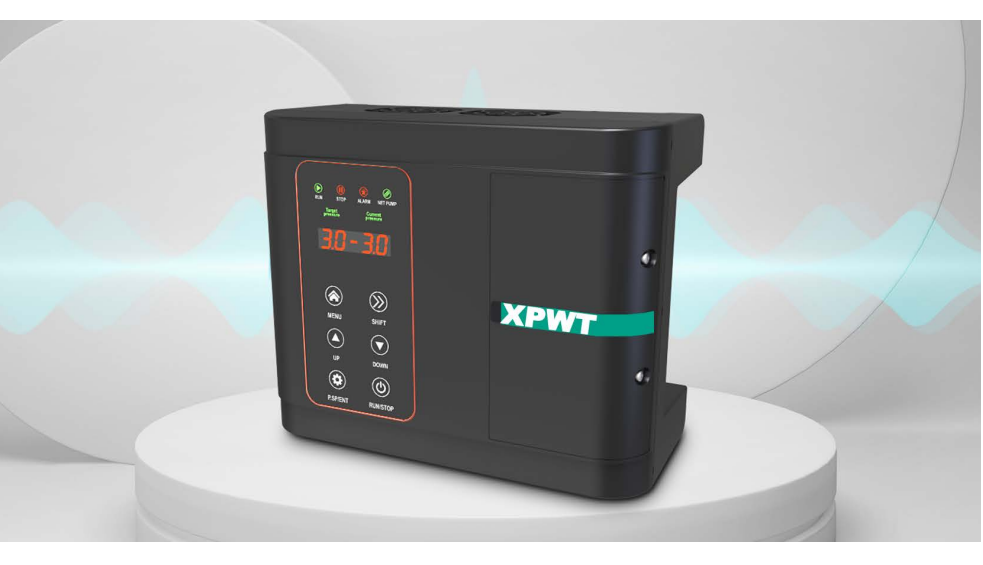

www.xpowerwaterpumps.com

# Prefazione

Grazie per aver utilizzato i prodotti della serie Power data. Questo manuale fornisce istruzioni operative rilevanti e una descrizione dettagliata dei parametri. Leggere attentamente questo manuale prima dell'installazione, del funzionamento, della manutenzione o dell'ispezione. Assicurarsi che il cablaggio e il senso di rotazione della pompa siano corretti prima dell'uso.

# Indice

| PREFAZIONE 2 -                                                  |
|-----------------------------------------------------------------|
| NOTE PER UN FUNZIONAMENTO SICURO 5 -                            |
| CAPITOLO 1. ISTRUZIONI DEL PANNELLO OPERATIVO 8 -               |
| 1.1 SCHEMA DEL PANNELLO OPERATIVO8-                             |
| 1.2 SPIE DEL PANNELLO OPERATIVO 9 -                             |
| 1.3 funzionamento e modalità di visualizzazione 10 -            |
| (1) MODALITÀ VISUALIZZAZIONE DELLO STATO: 10 -                  |
| (2) MODALITÀ DI IMPOSTAZIONE PARAMETRI: 10 -                    |
| (3) visualizzazione allarmi: 10 -                               |
| 1.4 menu operativo 10 -                                         |
| 1.5 IMPOSTAZIONE DELLA PRESSIONE 12 -                           |
| CAPITOLO 2 DESCRIZIONE E INSTALLAZIONE 13 -                     |
| 2. 1 Modelli 13 -                                               |
| 2.2 SELEZIONE RAPIDA 13 -                                       |
| 2.3 Installazione 14 -                                          |
| 2.4 SCHEMA ELETTRICO DEL CIRCUITO PRINCIPALE E MORSETTIERA 15 - |
| 2.5 terminali e funzioni di contrllo 16 -                       |
| 2.6 schema di collegamento 18 -                                 |
| CAPITOLO 3 PROGRAMMAZIONE RAPIDA 19 -                           |

| CAPITOLO 4 SCHEDA TECNICA Power data | 22 - |
|--------------------------------------|------|
|--------------------------------------|------|

#### **CAPITOLO 5 GUASTI E RISOLUZIONE DEI PROBLEMI-46**

| 5.1 DESCRIZIONE CODICIERRORE | - 46 - |
|------------------------------|--------|
| 5.2 PROBLEMI COMUNI          | - 50 - |

#### CAPITOLO 6 PROTOCOLLO DI COMUNICAZIONE...... 52 -

| 5.1 DESCRIZIONE CODIC | COMANDI E COMUNICAZIONE | 52 - |
|-----------------------|-------------------------|------|
|-----------------------|-------------------------|------|

| 5 - |
|-----|
| 5   |

# Note per il funzionamento sicuro

- Avvertenza: Indica una situazione potenzialmente pericolosa in cui potrebbe provocare la morte o gravi lesioni fisiche.
- Attenzione: Indica una situazione potenzialmente pericolosa in cui potrebbero verificarsi lesioni fisiche lievi o moderate e danni alle apparecchiature. Nel frattempo, questo segno può essere utilizzato anche per indicare errori o operazioni non sicure.

#### ■ Ispezione

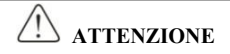

©Non installare o utilizzare l'SPD se è danneggiato o ha parti mancanti. In caso contrario, potrebbero verificarsi danni alle apparecchiature o lesioni fisiche.

#### Installazione

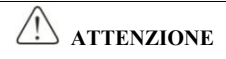

©Tenere la parte inferiore dell'SPD durante l'installazione o lo spostamento. Nel caso in cui l'SPD sia rotto o danneggiato; non è consentito tenere solo il guscio.

©Tenere l'SPD lontano da fonti di calore, merci infiammabili ed esplosive; Installare SPD sul metallo o altri oggetti non infiammabili.

©Se l'SPD è montato in un armadio elettrico o altri oggetti chiusi, è necessario installare ventilatori o altri dispositivi di raffreddamento all'interno dell'armadio; Impostazione dell'apertura di ventilazione per garantire che la temperatura ambiente sia inferiore a 40°C. In caso contrario potrebbe danneggiarsi a causa della temperatura elevata.

#### ■ Cablaggio

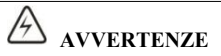

©Il cablaggio deve essere completato da tecnici elettrici qualificati. In caso contrario, possono verificarsi scosse elettriche o danni all'SPD.

© Prima di effettuare il cablaggio, assicurarsi che l'alimentazione sia disalimentata. In caso contrario, si verificherà una scossa elettrica o un incendio.

◎Assicurarsi che il terminale di terra ⊕sia collegato a terra in modo sicuro e corretto.

©Non toccare il terminale del circuito principale e i terminali del circuito principale dell'SPD non possono entrare in contatto con il guscio. Altrimenti potrebbe causare una scossa elettrica.

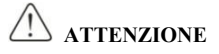

© Prima del collegamento, assicurarsi che la tensione nominale e il numero di fase dell'SPD siano conformi alla tensione di alimentazione in ingresso, numero di fase; In caso contrario potrebbe causare un incendio o lesioni fisiche.

©Non collegare mai l'alimentazione di ingresso ai terminali di uscita V, U, W dell'SPD; Altrimenti causerà danni all'SPD e non è garantito il godimento dei servizi di garanzia.

©Non eseguire mai un test di pressione sull'SPD; altrimenti si danneggerà l'SPD.

©Il cablaggio del circuito principale dell'SPD e il cablaggio del circuito di controllo devono essere separati o incrociati verticalmente, altrimenti il segnale di controllo subirà interferenze.

©Il cavo collegato ai terminali del circuito principale deve essere dotato di capicorda con involucro isolato

© Se la lunghezza del cavo tra l'SPD e il motore è superiore a 50 metri, si consiglia una reattanza di uscita in modo da proteggere l'SPD e il motore.

#### ■ In esecuzione

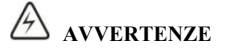

© Attivare l'alimentazione in ingresso dopo aver completato il cablaggio dell'SPD e aver installato il coperchio anteriore. Non smontare il coperchio anteriore durante il funzionamento; in caso contrario si verificherà una scossa elettrica.

©Quando l'SPD è impostato con la funzione di ripristino automatico dei guasti o di riavvio automatico dopo un'interruzione di corrente, è necessario adottare in anticipo misure di protezione per il sistema dell'apparecchiatura. Altrimenti causerà lesioni fisiche.

©Il tasto RUN/STOP potrebbe perdere efficacia a causa dell'impostazione di una funzione, è possibile installare un interruttore di alimentazione di emergenza separato nel sistema di controllo dell'SPD; In caso contrario potrebbe causare danni o lesioni fisiche.

© Sebbene il terminale SPD sia in stato di arresto, il terminale è elettrificato dopo l'accensione. Non toccare; in caso contrario vi sarà il rischio di scossa elettrica.

#### Manutenzione e ispezione

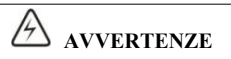

◎All'accensione, non toccare i terminali di connessione. Altrimenti potrebbe causare una scossa elettrica.

© Solo personale qualificato può effettuare la manutenzione, la sostituzione e l'ispezione dell'SPD.

© Attendere almeno 10 minuti dopo l'interruzione di corrente, oppure assicurarsi che non vi sia tensione residua prima di eseguire la manutenzione e l'ispezione, altrimenti potrebbe causare danni.

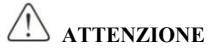

©La scheda PCB ha un circuito integrato CMOS, non toccare, altrimenti l'elettricità statica potrebbe danneggiare la scheda PCB.

#### ■ Altro

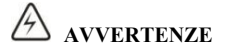

©È severamente vietato trasformare l'SPD, altrimenti potrebbe causare vittime. Dopo aver modificato arbitrariamente SPD, non godrà più del servizio di garanzia.

# Capitolo 1 Istruzioni del pannello operativo

#### 1.1 Schema del pannello operativo

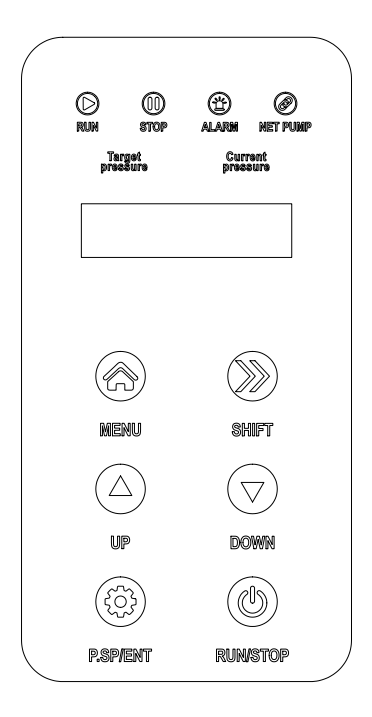

- (1) MENU: utilizzato per entrare ed uscire dalle impostazioni
- (2) **P.SP/ENT:** tasto di scelta rapida dell'impostazione della pressione dell'acqua e tasto di "conferma" dell'impostazione dei parametri.

(3) SHIFT: utilizzato per spostare il display e spostare i cursori nella modifica dei parametri. Nello stato di funzionamento, premendo "shift" è possibile passare avanti e indietro tra frequenza di funzionamento, corrente di uscita, impostazione della pressione e pressione di feedback. Premere "shift" per modificare i parametri.

- (4) ▲ ▼ keys: utilizzato per modificare i valori dei parametri.
- (5)RUN: pulsante di avvio quando si utilizza la tastiera come modalità di avvio.

**6)STOP:** pulsante di arresto e pulsante di ripristino dei guasti quando si utilizza la tastiera come avvio

## 1.2 Spie luminose

- (1) Run: (Sempre acceso) Marcia
- (2) Stop: Stop
- (3) Alarm: Allarme protezioni inverter
- (4) Net Pump: Quando è acceso il sistema è in comunicazione seriale
- (5)Target pressure: Pressione impostata
- (6)Current pressure: Pressione attuale

#### 1.3 Modalità di funzionamento e visualizzazione

#### (1) Modalità di visualizzazione dello stato:

Quando si accende l'SPD, entra nella modalità di visualizzazione dello stato. Quando si ferma, visualizza l'impostazione della pressione. Premere "+" o "-" per modificare l'impostazione della pressione. Quando è in funzione, visualizza la pressione attuale, la frequenza operativa e la pressione di impostazione. Premere il "+" o "-" per cambiare la visualizzazione; premere "MENU" per due secondi per entrare nella modalità di impostazione dei parametri.

#### (2) Modalità di impostazione dei parametri:

Per visualizzare o impostare i parametri, partendo dalla modalità di visualizzazione dello stato, premere il "MENU" per 2 secondi per entrare nella modalità di impostazione dei parametri, quindi premere il pulsante "RUN / STOP" per iniziare a impostare i parametri. Dopo aver impostato il parametro, premere due volte "MENU" per uscire dalla modalità di impostazione dei parametri e tornare alla modalità di visualizzazione dello stato.

#### (3) Modalità di visualizzazione dell'allarme:

SPD entra automaticamente in questa modalità quando si verifica un guasto; premere il pulsante "RUN / STOP" per ripristinare, oppure può ripristinare automaticamente la modalità precedente dopo l'eliminazione dell'allarme.

#### 1.4 Funzionamento del menu

#### I menu a tre classi sono:

 Gruppo di funzioni (prima classe)
 Impostazione del codice funzione (seconda classe)
 Impostazione codice funzione (terza classe) Ilstruzioni: Nel menu di terza classe, premendo "MENU" o "RUN/STOP" è possibile tornare al menu di seconda classe. La differenza è che premendo "RUN/STOP" prima si salvano i parametri sulla scheda di controllo, quindi si torna al menu di seconda classe e si passa automaticamente al codice funzione successivo; premendo "MENU" si torna direttamente al menù di seconda classe senza salvare i parametri e si mantiene il codice della funzione corrente.

Nel menu di terza classe, è possibile modificare solo il bit di sfarfallio. Il bit revisionabile si sposterà automaticamente dopo 5 secondi.

Note: Per i parametri contrassegnati con "●", modificarli in stato di arresto. I parametri contrassegnati con "◎" sono valori effettivi rilevati e registrati che non possono essere modificati.

Esempio: Modifica F0.02 da 0 a 1; premendo per due secondi il tasto menu si accede al set parametri.

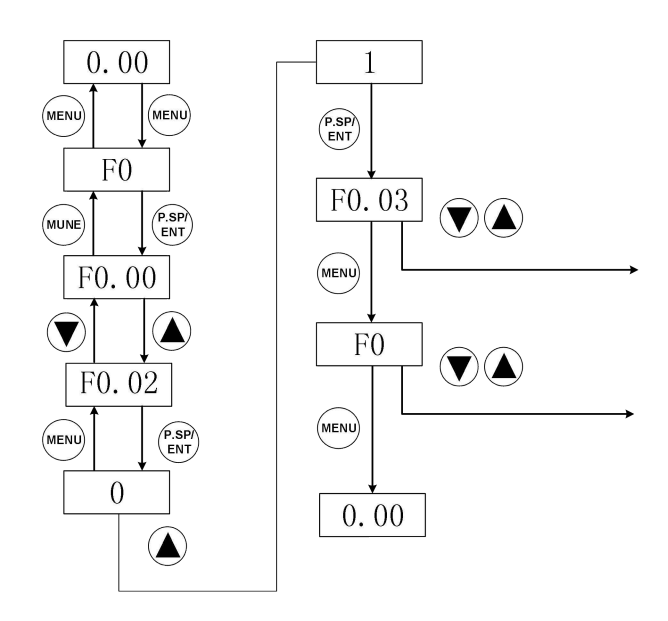

#### 1.5 Istruzioni per l'impostazione della pressione

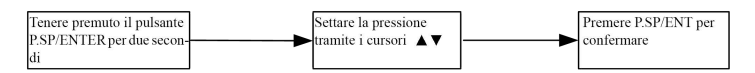

Figura1-4-1 Schema impostazione della pressione

#### Unità di misura della pressione:

 $0.1MPa = 100kPa = 1bar = 1kgf / cm^{2}$ 

# Capitolo 2 Descrizione del modello e installazione

#### 2.1 Istruzioni modello

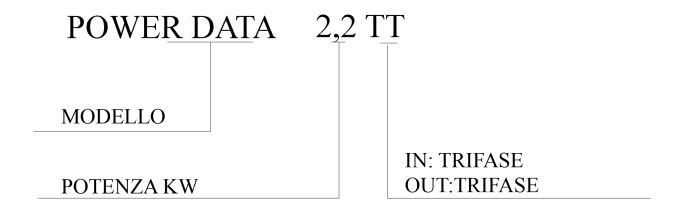

Figura2-1-1 Nomenclatura

#### 2.2 Selezione modello

| Modello           | Power | Power | Corrente<br>ingresso | Corrente<br>uscita | kV   | W/HP |
|-------------------|-------|-------|----------------------|--------------------|------|------|
|                   | (kW)  | kVA   | А                    | А                  | kW   | HP   |
| POWER DATA 2,2 TT | 2.2   | 4     | 5.8                  | 5.1                | 2.2  | 3    |
| POWER DATA 4 TT   | 4     | 5.9   | 10.5                 | 9                  | 4    | 5.5  |
| POWER DATA 5,5 TT | 5.5   | 8.9   | 14.6                 | 13                 | 5.5  | 7.5  |
| POWER DATA 7,5 TT | 7.5   | 11    | 20.5                 | 17                 | 7.5  | 10   |
| POWER DATA 11 TT  | 11    | 17    | 26                   | 25                 | 11   | 15   |
| POWER DATA 15 TT  | 15    | 21    | 35                   | 32                 | 15   | 20   |
| POWER DATA18,5TT  | 18.5  | 24    | 38.5                 | 37                 | 18.5 | 25   |

Tabella 2-2-1 Tabella selezione modello

## 2.3 Illustrazioni della procedura di installazione.

Per prima cosa aprire la scatola di giunzione del motore della pompa, fissare il terminale di collegamento tra la linea di alimentazione e la pompa dell'acqua, quindi fissare la piastra inferiore sulla scatola di giunzione del motore, assicurarsi che l'inverter sia centrato e la piastra inferiore sia ben avvitata

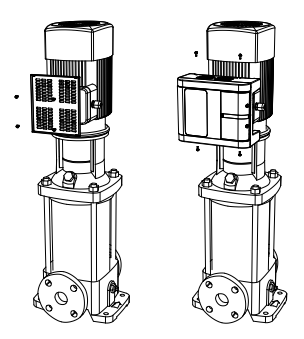

2. Fissare l'inverter sulla piastra inferiore, rimuovere il coperchio della superficie di cablaggio sul lato destro della macchina, in modo che la linea di uscita della pompa, la linea di ingresso dell'inverter e la linea del sensore passino successivamente attraverso il pressacavo

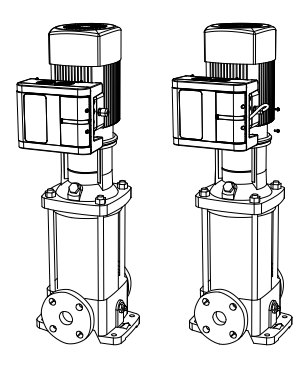

3. Il terminale principale della macchina è R/S/T linea di ingresso dell'alimentatore, U/V/W è l'estremità di uscita del motore, prestare attenzione al cablaggio, per evitare che la connessione errata provochi un corto circuito

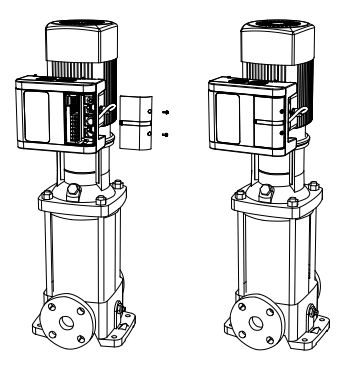

# 2.4 Schema elettrico del circuito principale e dei terminali di controllo

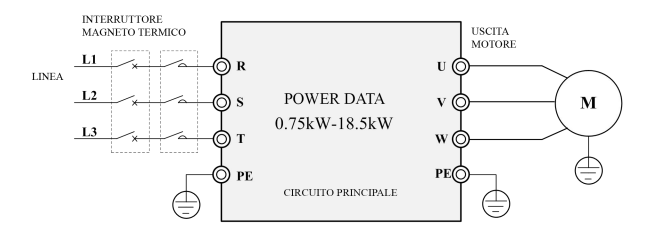

Figura 2-4-1

| Terminali | Funzione           | Descrizione                         |
|-----------|--------------------|-------------------------------------|
| R, S, T   | Ingresso           | terminali di alimentazione inverter |
| U、V、W     | Uscita             | terminali pompa trifase             |
| PE        | Terminale di terra | Collegare il cavo di terra G/V      |

## 2.5 Terminali e funzioni del circuito di controllo

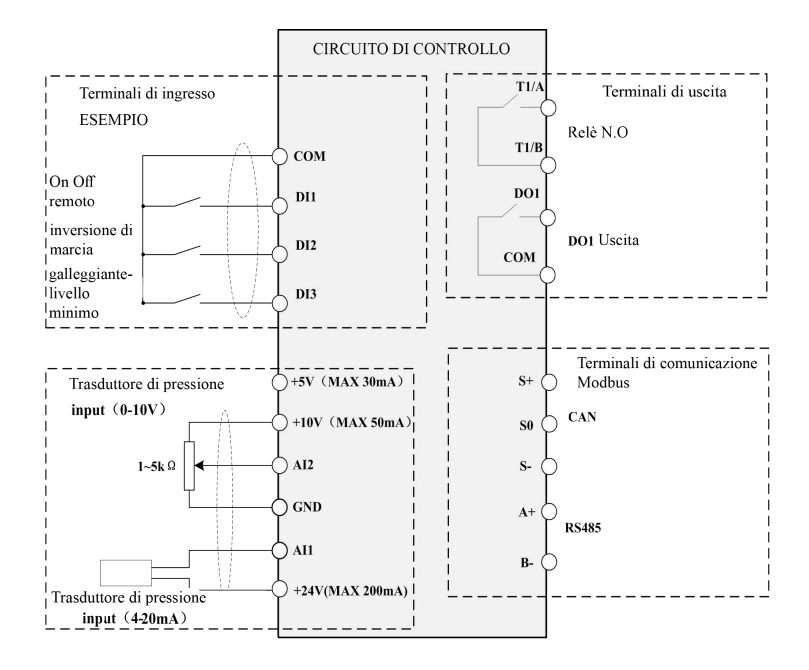

Figura 2-5-1

| Istruzioni | terminali | di | controllo |
|------------|-----------|----|-----------|
|            |           |    |           |

| Terminali | Nome                                   | Specifiche tecniche                                                                                                    |  |
|-----------|----------------------------------------|----------------------------------------------------------------------------------------------------|--|
| DI1~DI3   | Terminali di ingresso<br>programmabili | 1. Abilitato se connesso a GND.                                                                                                    |  |
| AI1       | Terminale 1 ingresso<br>analogico      | 1. Tensione ingresso: DC 0~10VDC or 0/4~20mA.                                                                                           |  |
| AI2       | Terminale 2 ingresso<br>analogico      | 2. Input impedance: $22K\Omega$ when voltage input; $500\Omega$ when current input                                                      |  |
| 5V        | Terminale 5V                           | 5V, ±5%<br>corrente massima 30mA                                                                                                    |  |
| 10V       | Terminale 10V                          | 10V, ±5%<br>corrente massima 50mA                                                                                                    |  |
| GND       | Terminale polo negativo                | Polo negativo 5V e 10V                                                                                                    |  |
| T1A/T1B   | Terminali uscita relè                  | T1A~T1B: Contatti normalmente aperti<br>Capacità contatti:<br>AC 250V / 3A / normalmente aperto                                         |  |
| 24V       | Terminale con uscita<br>24V            | Fornisce +24V a i dispositivi esterni. corrente<br>massima 100 mA. generalmente utilizzato per<br>collegare il trasduttore di pressione |  |
| СОМ       |                                        |                                                                                                    |  |
| A+        | Terminali RS485                        | Interfaccia di comunicazione RS485                                                                                                    |  |
| B-        |                                        |                                                                                                    |  |
| S+        | CAN                                    | Interfaccia di comunicazione CAN                                                                                                    |  |

| Terminali | Nome          | Specifiche tecniche              |
|-----------|---------------|----------------------------------|
| S-        | Terminali CAN | Interfaccio di comunicazione CAN |
| S0        |               | Internaccia di comunicazione CAN |

Figura 2-5-2

## 2.6 Schema di collegamento

Al Power data è possibile collegare manometro e trasduttore di pressione; vedi schema sotto.

① Manometro remoto: Tensione 4~13VDC, output 0~10VDC. Come da schema sotto, Terminale segnale in ingresso AI2;

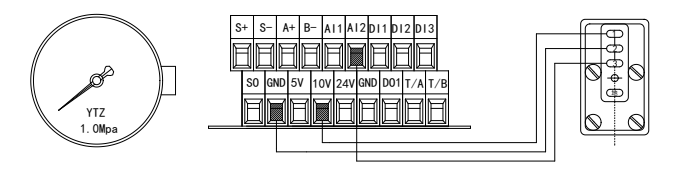

Figura 2-6-1

2 Trasduttore di pressione 24V : Tensione 10~30VDC, output

4~20mA,Terminale segnale in ingresso AI1.

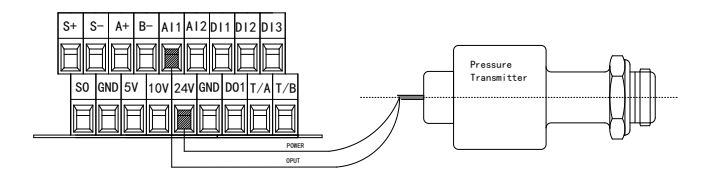

Figura 2-6-2

# Capitolo 3 Programmazione rapida

#### Si prega di seguire i passaggi seguenti per completare l'impostazione

#### Passo 1: Impostazione del trasduttore: 10 Bar, 16 Bar, 25 Bar

F0.08 = 10.0 (10 bar)

F0.09 = 2 Terminale di connessione trasduttore

(0: AI1 channel 1: AI2 channel; 2: Max (AI1, AI2))

F2.00= 0 Tipo trasduttore (0:4-20mA; 1:0-10V; 2:0.5-4.5V)

#### Passo 2: Senso di rotazione del motore

Verificare il corretto senso di rotazione, azionando il motore.

- Ci sono due metodi per cambiare il senso di rotazione del motore:
- Interrompere l'alimentazione, attendere qualche secondo, quindi invertire 2 conduttori nella morsettiera U\V\W.
- <sup>(2)</sup> Premere il pulsante di stop, quindi accedere al parametro F0.02.

#### Passo 3: Impostazione della pressione

Esistono due modi per regolare la pressione del display e la pressione effettiva: ①

Quando la pressione e stabile, regolare F2.01 oppure F2.03 a step di 0.010.

② Se la pressione è leggermente superiore, abbassare il range del sensore (F0.08);
 Se la pressione è leggermente inferiore, aumentare il range del sensore (F0.08).

#### Passo 4: Macro Impostazioni

Fare riferimento alla tabella seguente per impostare rapidamente il sistema.

| Tipo sistema                                  | Parametri | Parametri auto configurati                                           | Descrizione                                                                        |
|-----------------------------------------------|-----------|----------------------------------------------------------------------|------------------------------------------------------------------------------------|
| 1 Pompa                                       | F0.20=1   | F0.06=1; F1.02=0;<br>F1.03=0; F2.05=8; F8.00=1                       | Auto-Reset, Auto- Start abilitati,                                                 |
| Gruppo 2<br>pompe                             | F0.20=2   | F0.06=1; F1.02=1;<br>F1.03=1; F2.05=8; F8.00=1                       | Auto-Reset, Auto- Start<br>abilitati, può essere collegato<br>una pompa ausiliaria |
| Gruppo 3<br>pompe                             | F0.20=3   | F0.06=1; F1.02=1;<br>F1.03 = 2; F2.07=8; F8.00=1                     | Auto-Reset, Auto- Start<br>abilitati, si possono collegare 2<br>pompe ausiliarie   |
| Gruppo 4<br>pompe                             | F0.20=4   | F0.06=1; F1.02=1;<br>F1.03=3; F2.05=8; F8.00=1                       | Auto-Reset, Auto- Start<br>abilitati, si possono collegare 3<br>pompe ausiliarie   |
| Gruppo 5<br>pompe                             | F0.20=5   | F0.06=1; F1.02=1;<br>F1.03=4; F2.07=5; F8.00=1                       | Auto-Reset, Auto- Start<br>abilitati, si possono collegare 4<br>pompe ausiliarie   |
| Gruppo 6<br>pompe                             | F0.20=6   | F0.06=1; F1.02=1; F8.00=1<br>F1.03=5; F2.07=5                        | Auto-Reset, Auto- Start<br>abilitati, si possono collegare 5<br>pompe ausiliarie   |
| Modalità<br>funzionamento<br>a 2 pompe        | F0.20=7   | F0.06=1; F1.02=0; F1.03=0;<br>F2.05=8; F7.08=3; F7.09=4;<br>F8.00=1; | Auto- Start; RO1 e RO2<br>tramite pressione in uscita                              |
| Modalità<br>funzionamento<br>a 2+ pompe       | F0.20=8   | F0.05=1; F2.00=1; F2.05=2;<br>F2.12=1;                               | Avvio da terminale, Stop<br>funzionamento normale, Disattiva<br>allarme pressione  |
| Modalità<br>emergenza                         | F0.20=9   | F2.05=1; F0.06=1; F8.00=1                                            | Avvio manuale                                                                      |
| Inverter network,<br>Pompa Ausiliaria<br>No.1 | F0.20=11  | F0.05=2; F0.06=1; F1.00=1;<br>F1.04=0; F2.05=9; F8.00=2              | Auto- Start abilitato, si dichiara<br>l'inverter come prima pompa<br>ausiliaria    |
| Inverter network,<br>Pompa Ausiliaria<br>No.2 | F0.20=12  | F0.05=2; F0.06=1; F1.00=2;<br>F1.04=0; F2.05=9; F8.00=3              | Auto- Start abilitato, si dichiara<br>l'inverter come seconda pompa<br>ausiliaria  |

| Inverter network,<br>Pompa Ausiliaria<br>No.3 | F0.20=13 | F0.05=2; F0.06=1; F1.00=3;<br>F1.04=0; F2.05=9; F8.00=4 | Auto- Start abilitato, si dichiara<br>l'inverter come terza pompa<br>ausiliaria  |
|-----------------------------------------------|----------|---------------------------------------------------------|----------------------------------------------------------------------------------|
| Inverter network,<br>Pompa Ausiliaria<br>No.4 | F0.20=14 | F0.05=2; F0.06=1; F1.00=4;<br>F1.04=0; F2.05=9; F8.00=5 | Auto- Start abilitato, si dichiara<br>l'inverter come quarta pompa<br>ausiliaria |
| Inverter network,<br>Pompa Ausiliaria<br>No.5 | F0.20=15 | F0.05=2; F0.06=1; F1.00=5;<br>F1.04=0; F2.05=9; F8.00=6 | Auto- Start abilitato, si dichiara<br>l'inverter come quinta pompa<br>ausiliaria |

Figura 3-1-1

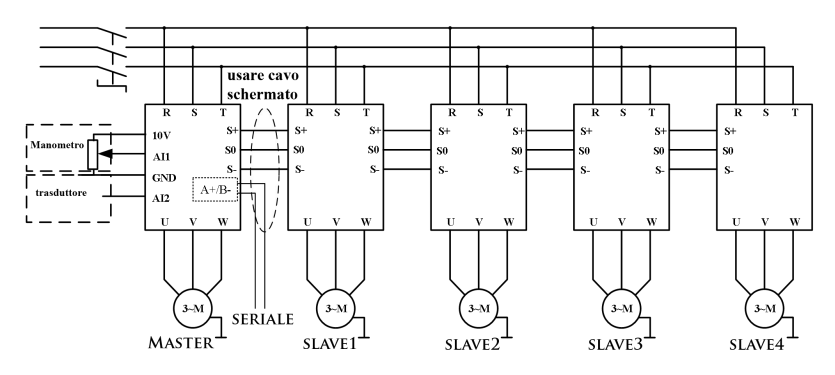

Figura 3-1-2

# Capitolo 4 Scheda tecnica Power Data

#### Note:

"O": I parametri possono essere modificati sia in stand-by che in marcia.

"•": I parametri possono essere modificati solo se la pompa è ferma.

"O":I parametri non possono essere modificati.

#### 4.1 Parametri visualizzati in stato di marcia

| Display | Nome                 | Descrizione                       | Unità | livello |
|---------|----------------------|-----------------------------------|-------|---------|
| Р       | Pressione attuale    | Pressione letta dal trasduttore   | bar   | Ø       |
| н       | Frequenza del motore | Frequenza attuale del motore      | Hz    | 0       |
| d       | Presione impostata   | Visualizza la pressione impostata | bar   | Ø       |
| Α       | Corrente assorbita   | Corrente attuale assorbita        | А     | 0       |
| U       | Tensione DC Bus      | Tensione del Bus                  | V     | 0       |

Note: Premi "SHIFT" per scorrere

#### 4.2 Parametri visualizzati in stato di stop

#### Note: Premi "SHIFT" per scorrere

| Display | Nome                | Descrizione                       | Unità | livello |
|---------|---------------------|-----------------------------------|-------|---------|
| Р       | Pressione corrente  | Pressione dell'impianto           | Bar   | Ø       |
| d       | Pressione impostata | Visualizza la pressione impostata | bar   | Ø       |
| U       | Tensione DC Bus     | Tensione del Bus                  | V     | Ø       |

## 4.3 Parametri da impostare funzionamento: un inverter

| Funzioni<br>codice | Descrizione                         | Campo di regolazione       | Unità | Default | livello | Note                                                                                        |
|--------------------|-------------------------------------|----------------------------|-------|---------|---------|---------------------------------------------------------------------------------------------|
| F0.00              | Pressione<br>pre-impostata          | F4.01~F0.10                | bar   | 3.0     | 0       | In modalità multi inverter è<br>sufficiente impostare la<br>pressione nell'inverter master. |
| F0.01              | Pressione<br>differenziale          | 0.0~F0.00                  | bar   | 0.3     | 0       | La pompa si avvia quando la<br>pressione letta scende di 0,3<br>Bar                         |
| F0.02              | Senso di<br>rotazione<br>del motore | 0: Orario<br>1: Antiorario | \     | 0       | ●       | Definisce il senso di<br>rotazione                                                          |

| Funzioni<br>codice | Descrizione                                                 | Campo di<br>regolazione                                                                                                    | Unità | Default | livello | Note                                                                                                    |
|--------------------|-------------------------------------------------------------|----------------------------------------------------------------------------------------------------|-------|---------|---------|----------------------------------------------------------------------------------------------------|
| F0.03              | Funzione<br>Anti-gelo                                       | 0: Disabilitato<br>1: Abilitato<br>(in secondi)<br>2: Abilitato (in<br>minuti)<br>3: Controllo su<br>pressione in<br>ingresso | ١     | 0       | 0       | Protezione anti-gelo, vedi<br>F0.12~F0.14<br>In modalità multi inverter<br>questo parametro deve<br>essere impostato su ogni<br>inverter per essere abilitato                                                                                                    |
| F0.04              | Coefficiente<br>di perdita<br>acqua                         | 0.0~100.0                                                                                                    | ١     | 2.5     | 0       | Maggiore è la perdita d'acqua,<br>minore è il coefficiente.                                                                                                    |
| F0.05              | Segnale<br>Start/stop                                       | 0~2                                                                                                    | ١     | 0       | 0       | 0:Start/stop da tastierino<br>1:Start/stop da terminali DI<br>2:Start/stop da comunicazione<br>seriale multi-inverter                                                                                                    |
| F0.06              | Auto-start                                                  | 0~1                                                                                                    | ١     | 0       | 0       | 0:Disabilitato 1:Abilitato                                                                                                    |
| F0.07              | Ritardo<br>Auto-start                                       | 0.0~100.0                                                                                                    | s     | 5.0     | 0       | Tempo di ritardo alla<br>ripartenza                                                                                                    |
| F0.08              | Range sensore                                               | 0.0~200.0                                                                                                    | bar   | 16.0    | 0       | valore massimo letto dal sensore<br>Es. 10Bar,16Bar,25Bar                                                                                                    |
| F0.09              | Selezione dei<br>terminali in<br>ingresso per<br>il sensore | 0:AI1<br>1:AI2<br>2: Max<br>(AI1,AI2)<br>3:Min(AI1,AI2)                                                                       | ١     | 2       | 0       | I sensori si possono collegare<br>ai terminali AI1 e AI2 in modo<br>casuale                                                                                                    |
| F0.10              | Impostazione<br>allarme per<br>alta pressione               | F0.00~F0.08                                                                                                    | bar   | 14.4    | 0       | Quando la pressione letta è<br>maggiore di questa pressione<br>impostata, emette un allarme e<br>si arresta dopo un ritardo di 0,1<br>s. Quando la pressione torna<br>alla normalità, trascorso il<br>tempo di ritardo di ripristino, il<br>sistema viene ripristinato |

| Funzioni<br>codice | Descrizione                                | Campo di<br>regolazione | Unità | Default | livello | Note                                                                                                    |
|--------------------|--------------------------------------------|-------------------------|-------|---------|---------|----------------------------------------------------------------------------------------------------|
| F0.11              | Impostazione<br>allarme bassa<br>pressione | 0.0~F4.01               | bar   | 0.0     | 0       | Quando la pressione letta è<br>inferiore a questo valore viene<br>segnalato un allarme, dopo un<br>tempo settato tramite F4.09. se<br>settato a 0, è disabilitato.<br>Quando la pressione ritorna<br>nomale, il sistema viene<br>ripristinato automaticamente |
| F0.12              | Pressione di<br>stop in<br>ingresso        | 0.0Bar~F0.08            | Bar   | 3.5Bar  | 0       | Attivo quando F0.05=3, il<br>sistema si avvia quando la                                                                                                    |
| F0.13              | Pressione<br>di avvio                      | 0.0Bar~F0.12            | Bar   | 2.5Bar  | 0       | inferiore a F0.13, e si arresta<br>quando raggiunge il valore<br>F0.12.il sensore di pressione in                                                                                                    |
| F0.14              | Terminali<br>sensore                       | 0:AI1<br>1:AI2          | 0     | 0       | 0       | ingresso si puo collegare ai<br>terminali AI1 o AI2.                                                                                                    |
| F0.15              | Modalità<br>di<br>funzionamento            | 0~1                     | ١     | 0       | 0       | 0:Modalità Pressione<br>1:Modalità manuale                                                                                                    |
| F0.16              | Numero<br>seriale                          |                         | \     |         | 0       | Numero seriale assegnato<br>dal produttore                                                                                                    |
| F0.17              | Versione<br>Software                       | 2.000~2.999             | \     |         | Ø       | Manuale dedicato a questa versione del software                                                                                                    |
| F0.18              | Tempo di<br>accelerazione                  | 0.0 ~6500.0             | s     | 5.0     | 0       | Regola il tempo di<br>accelerazione                                                                                                    |
| F0.19              | Tempo di<br>decelerazione                  | 0.0~6500.0              | s     | 5.0     | 0       | Regola il tempo di<br>decelerazione                                                                                                    |

| Funzioni<br>codice | Descrizione                | Campo di<br>regolazione | Unità | Default | livello | Note            |
|--------------------|----------------------------|-------------------------|-------|---------|---------|-----------------|
| F0.20              | Programmazi-<br>one rapida | 0~15                    | ١     | 0       | •       | Vedi Capitolo 3 |

# 4.4 Impostazioni modalità multi-inverter

| Funzioni<br>codice | Descrizione                                              | Campo di<br>regolazione                                               | Unità | Default | livello | Note                                                                                                    |
|--------------------|----------------------------------------------------------|-----------------------------------------------------------------------|-------|---------|---------|----------------------------------------------------------------------------------------------------|
| F1.00              | Numerazione<br>inverter, in<br>sistema<br>Multi-inverter | 0-5                                                                   | ١     | 0       | ۵       | Da 1 a 5 definisce gli inverter<br>ausiliari, 0 per inverter master                                                                                                    |
| F1.01              | Gestione degli<br>ausiliari<br>gestiti dal<br>Master     | 0: Spegnimento<br>1: Velocità<br>costante<br>2: Pressione<br>costante | ١     | 0       | 0       | 0: Gli ausiliari si spengono<br>dopo il master.<br>1: Gli ausiliari lavorano a<br>velocità costante senza<br>sensore.<br>2: Gli ausiliari lavorano a<br>pressione costante |
| F1.02              | Selezione del<br>canale di<br>comunicazione              | 0~1                                                                   | ١     | 0       | Ø       | 0: CAN impostato per<br>ausiliario<br>1: CAN impostato per<br>master                                                                                                    |
| F1.03              | Numero degli<br>ausiliari                                | 0~5                                                                   | Set   | 0       | Ø       | 0: Annulla il controllo del<br>master sugli ausiliari.<br>Nota: questo parametro è<br>impostato solo sul master.                                                           |

| Funzioni<br>codice | Descrizione                               | Campo di<br>regolazione                                                                        | Unità | Default | livello | Note                                                                                                    |
|--------------------|-------------------------------------------|------------------------------------------------------------------------------------------------|-------|---------|---------|----------------------------------------------------------------------------------------------------|
| F1.04              | On-line<br>operation<br>mode              | 0: Controllo<br>sequenziale<br>1: Controllo<br>sincronizzato<br>2: Controllo<br>alternato      | \     | 0       | •       | 0: Quando la pressione non è<br>sufficiente, le pompe<br>vengono attivate in cascata.<br>1: Quando la pressione non è<br>sufficiente, Master e<br>ausiliario girano alla stessa<br>frequenza.<br>2: Funzionamento in modo<br>alternato. |
| F1.05              | Tempo<br>di alternanza                    | 0~3600                                                                                         | min   | 240     | 0       | Tempo di alternanza di<br>funzionamento delle pompe<br>0: Annulla l'alternanza delle<br>pompe.                                                                                                    |
| F1.06              | Numerazione<br>pompe piu<br>piccole       | 0~6                                                                                            | ١     | 6       | 0       | Questa impostazione è nulla<br>se il valore è superiore al<br>numero degli ausiliari. 0<br>dichiara il master come<br>pompa piu piccola                                                                                                 |
| F1.07              | Tempo di<br>intervento<br>degli ausiliari | 0.0~100.0                                                                                      | s     | 5.0     | 0       | Partenza ritardata degli<br>ausiliari.                                                                                                    |
| F1.17              | Metodo di<br>controllo<br>alternanza      | 0:Controllato<br>da master<br>1:Avvio<br>automatico                                            | 1     | 1       | 0       | Quando l'aternanza è attiva,<br>si puo scegliere se avviare<br>gli ausiliari da richiesta del<br>master o in automatico.                                                                                                    |
| F1.18              | Controllo<br>comando<br>pompe             | 0: Controllo a<br>computer<br>1: Multi-line<br>controllo abilitato<br>per computer<br>o master | 1     | 1       | 0       | Tramite computer si possono<br>gestire tutte le pompe                                                                                                    |

# 4.5 Impostazioni di Debug

| Funzioni<br>codice | Descrizione                                                      | Campo di<br>regolazione                                                                                         | Unità | Default | livello | Note                                                                                |
|--------------------|------------------------------------------------------------------|----------------------------------------------------------------------------------------------------|-------|---------|---------|-------------------------------------------------------------------------------------|
| F2.00              | Selezione del<br>tipo di sensore<br>connesso al<br>terminale AI1 | 0-2                                                                                                    | /     | 0       | 0       | 0:4-20mA<br>1:0-10V<br>2:0.5-4.5V<br>3:0-5V                                         |
| F2.01              | Coefficiente,<br>correzione del<br>segnale sul<br>terminale AI1  | 0.750-1.250                                                                                                    | 0.001 | 1.000   | 0       | Correzione della<br>deviazione del segnale del<br>canale AI1                        |
| F2.02              | Selezione del<br>tipo di sensore<br>connesso al<br>terminale AI2 | 0-2                                                                                                    | /     | 1       | 0       | 0:4-20mA<br>1:0-10V<br>2:0.5-4.5V<br>3:0-5V                                         |
| F2.03              | Coefficiente,<br>correzione del<br>segnale sul<br>terminale AI2  | 0.750-1.250                                                                                                    | 0.001 | 1.000   | 0       | Correzione della<br>deviazione del segnale del<br>canale AI2                        |
| F2.04              | Modalità<br>controllo<br>motore                                  | 0: SVC<br>1: VF                                                                                                 | 1     | 1       | •       | 0: AM-SVC;<br>1: AM-VF;                                                             |
| F2.05              | Scelta della<br>sorgente di<br>controllo                         | 1: Cursori SU/GIU<br>2: AI1<br>3: AI2<br>5: Emergenza<br>8: PID<br>9:Comunicazione<br>seriale<br>Multi-inverter | /     | 8       | •       | Seleziona 8 per Master<br>Seleziona 9 per Ausiliario<br>Seleziona 5 per emergenza . |
| F2.06              | Frequenza<br>massima                                             | F2.08~F2.07                                                                                                    | Hz    | 50.00   | 0       | limite massimo della<br>frequenza                                                   |

| Funzioni<br>codice | Descrizione                                                     | Campo di<br>regolazione                                                                  | Unità | Default                                      | livello | Note                                                                          |
|--------------------|-----------------------------------------------------------------|------------------------------------------------------------------------------------------|-------|----------------------------------------------|---------|-------------------------------------------------------------------------------|
| F2.07              | Frequenza<br>massima<br>di uscita                               | 50.00-320.00                                                                             | Hz    | 50.00                                        | ٠       |                                                                               |
| F2.08              | Frequenza<br>minima                                             | 0.00~F2.06                                                                               | Hz    | 0.00                                         | 0       |                                                                               |
| F2.09              | Opzioni in<br>caso di<br>frequenza<br>minima<br>raggiunta       | 0: Marcia a<br>frequenza<br>minima<br>1: stop<br>2: standby                              | ١     | 2                                            | 0       |                                                                               |
| F2.10              | Impostazione<br>della frequenza<br>portante                     | 0.5~15.0                                                                                 | kHz   | Impostare<br>in<br>funzione<br>del<br>motore | 0       | Modificando questo valore<br>è possibile ridurre la<br>rumorosità della pompa |
| F2.11              | Gestione della<br>ventola di<br>raffreddamento<br>dell'inverter | 0: Funzionamento<br>costante all'avvio<br>1: Funzionamento<br>costante<br>all'accenzione | ١     | 0                                            | 0       |                                                                               |
| F2.12              | Modalità<br>di arresto<br>della pompa                           | 0: Stop<br>decelerando<br>1:Stop<br>istantaneo                                           | ١     | 0                                            | 0       | Selezione della modalità<br>di arresto del motore                             |
| F2.13              | Numero<br>di tentativi di<br>ripartenza<br>automatica           | 0~5                                                                                      | ١     | 3                                            | 0       | Questa opzione non è valida<br>per: (E015/E024/E027/E028/<br>E029/E031)       |

| Funzioni<br>codice | Descrizione                            | Campo di<br>regolazione                                                                                                    | Unità | Default | livello | Note                                                                                        |
|--------------------|----------------------------------------|----------------------------------------------------------------------------------------------------|-------|---------|---------|---------------------------------------------------------------------------------------------|
| F2.14              | Random<br>carrier                      | LED bits:<br>Carrier is<br>associated with<br>temperature<br>0: It doesn't<br>depend on<br>temperature<br>1: It has to do<br>with<br>temperature<br>LED 10 bits:<br>Carrier is<br>associated with<br>output<br>frequency<br>0: Independent<br>of the output<br>frequency<br>1: Related to the<br>output<br>frequency<br>LED hundred:<br>random PWM<br>depth<br>0: shut down<br>1-8: Open and<br>adjust the depth<br>LED thousand:<br>overmodulation<br>option<br>0: shut down<br>1: open | 1001  | 0       | Ο       | Il rumore elettromagnetico<br>può essere migliorato                                         |
| F2.15              | Frequenza di<br>stand-by<br>del master | 0~100.0                                                                                                    | %     | 80.0%   |         | L'host in standby utilizza la<br>frequenza operativa della<br>modalità a velocità costante. |

# 4.6 Set di parametri PID e standby

| Funzioni<br>codice | Descrizione                            | Campo di<br>regolazione | Unità | Default | livello | Note                                                                                                    |
|--------------------|----------------------------------------|-------------------------|-------|---------|---------|----------------------------------------------------------------------------------------------------|
| F3.00              | Aumento<br>proporzionale               | 0.00~100.0              | %     | 20.0    | 0       | Maggiore è questo parametro,<br>maggiore sarà la velocità di<br>risposta del sistema di<br>pressione dell'acqua. Tuttavia,<br>se il valore è troppo grande, il<br>sistema oscillerà. |
| F3.01              | Tempo<br>integrale                     | 0.01~10.00              | s     | 1.00    | 0       |                                                                                                    |
| F3.02              | Tempo<br>differenziale                 | 0.000~10.000            | s     | 0.00    | 0       |                                                                                                    |
| F3.03              | Tempo<br>di avvio                      | 0.00~100.0              | s     | 0.10    | 0       |                                                                                                    |
| F3.04              | Deviazione<br>segnale                  | 0.0~100.0               | %     | 0.0     | 0       |                                                                                                    |
| F3.05              | Impostazione<br>metodo di<br>controllo | 0~2                     | \     | 0       | 0       | 0: Da tastierino<br>1: Da terminale AI1<br>2: Da terminale AI2                                                                                                    |

| Funzioni<br>codice | Descrizione                                          | Campo di<br>regolazione                               | Unità | Default | livello | Note                                                                                                    |
|--------------------|------------------------------------------------------|-------------------------------------------------------|-------|---------|---------|----------------------------------------------------------------------------------------------------|
| F3.06              | Tipo di uscita<br>del trasduttore                    | 0: Positivo<br>1: Negativo                            | ١     | 0000    | 0       | 0000: Controllo positivo.<br>0001: Controllo negativo                                                                                                    |
| F3.07              | Tempo di<br>rilevamento<br>guasto del<br>trasduttore | 0.0~100.0                                             | s     | 30.0    | 0       | Trascorso il tempo<br>impostato se il valore del<br>sensore è ancora 0, viene<br>segnalato l'errore . Questa<br>funzione è disabilitata<br>quando l'impostazione è 0.                                                       |
| F3.08              | modalità<br>standby                                  | 0: Disabilitato<br>1: Sleep mode 1<br>2: Sleep mode 2 | ١     | 1       | 0       | Sleep mode 1: Il sistema<br>entra in modalità stand-by in<br>funzione della pressione,<br>frequenza, e tempo.<br>Sleep mode 2:Il sistema entra<br>in modalità stand-by in<br>funzione della pressione,<br>frequenza minima. |
| F3.09              | Avvio<br>ritardato                                   | 0.0~100.0                                             | s     | 3.0     | 0       | Partenza ritardata                                                                                                    |

| Funzioni<br>codice | Descrizione                                   | Campo di regolazione | Unità     | Default | livello | Note                                                                                                    |  |
|--------------------|-----------------------------------------------|----------------------|-----------|---------|---------|----------------------------------------------------------------------------------------------------|--|
| F3.10              | Tempo<br>rilevamento<br>stato di<br>stand-by  | 0.0~100.0            | s         | 0.5     | 0       | Se la pompa tarda a<br>spegnersi o non si spegne<br>per una piccola perdita,<br>diminuire questo valore. Se<br>viene avviato e arrestato<br>frequentemente, aumentare<br>questo valore.                                                                                                    |  |
| F3.11              | Pressione<br>stand-by                         | 0.0~1.0              | bar       | 0.1     | 0       | Quando la pressione letta<br>rientra nell'intervallo di<br>deviazione in stand-by, il<br>sistema entra in stand-by.                                                                                                    |  |
| F3.12              | Rilevamento<br>frequenza                      | 0.00~F3.13           | Hz        | 20.00   | 0       | Raggiunta la frequenza e<br>trascorso il tempo di attesa<br>stand-by. il sistema va in<br>stand-by                                                                                                    |  |
| F3.13              | Impostazione<br>frequenza<br>di Stand-by      | F3.12~F2.07          | Hz        | 25.00   | 0       | Raggiunto il valore il sistema<br>entra in stand-by                                                                                                    |  |
| F3.14              | Tempo di<br>rilevamento<br>frequenza<br>bassa | 0~120.0              | s         | 3.0     | 0       | Ritardo Stato di Stand-by<br>dopo il raggiungimento della<br>frequenza bassa                                                                                                    |  |
| F3.15              | Intervallo<br>controllo<br>della pressione    | 0~120.0              | s         | 30.0    |         | Trascorso il tempo impostato il<br>sistema verifica il<br>mantenimento della pressione                                                                                                    |  |
| F3.16              | Frequenza al<br>50% della<br>portata          | 20.00~F2.07          | Hz<br>(%) | 30.00   | 0       | Utilizzato nella modalità di<br>divisione della frequenza<br>media. È il valore di frequenza<br>con cui la pompa raggiunge la<br>metà della portata della pompa<br>(note: il parametro viene<br>riutilizzato nella pompa<br>piccola, fungendo da<br>percentuale di portata per le<br>pompe piccole e le pompe<br>grandi.) |  |

| Funzioni<br>codice | Descrizione                                                     | Campo di<br>regolazione | Unità | Default | livello | Note                                              |
|--------------------|-----------------------------------------------------------------|-------------------------|-------|---------|---------|---------------------------------------------------|
| F3.17              | Proporzione<br>stand-by                                         | 0~30                    | ١     | 9       | 0       | Maggiore è il valore, più<br>rapido è lo stand-by |
| F3.18              | Impostazione<br>riconoscimento<br>disconnessione<br>del sensore | 0~1.00                  | V     | 0.20    | 0       | Campionamento del valore<br>minimo nel sistema    |
| F3.19              | Aumento<br>proporzionale<br>2                                   | 0.0~100.0               | %     | 20.0    | 0       |                                                   |
| F3.20              | Tempo<br>integrale 2                                            | 0.00~10.00              | s     | 2.00    | 0       |                                                   |

# 4.7 Impostazioni parametri di sicurezza della pompa

| Function code | Description                                             | Set range | Unit | Default | Revision<br>level | Remarks                                                                                                    |
|---------------|---------------------------------------------------------|-----------|------|---------|-------------------|----------------------------------------------------------------------------------------------------|
| F4.00         | Protezione<br>marcia a secco                            | 0~2       | ١    | 2       | 0                 | 0: Disabilitato<br>1: Abilitato. In funzione di<br>frequenza, pressione, e corrente<br>2: Abilitato. In funzione della<br>pressione di uscita |
| F4.01         | Soglia<br>d'intervento<br>marcia a<br>secco             | 0.0~F0.00 | bar  | 0.5     | 0                 | quando la pressione letta<br>raggiunge questo valore,<br>interviene la protezione<br>marcia a secco                                           |
| F4.02         | Frequenza<br>intervento<br>protezione<br>marcia a secco | 0~F2.07   | Hz   | 48.00   | 0                 | Quando la frequenza supera<br>questo valore, interviene la<br>protezione marcia a secco                                                       |

| Funzioni<br>codice | Descrizione                                                                                               | Campo di<br>regolazione | Unità | Default | livello | Note                                                                                                    |  |
|--------------------|----------------------------------------------------------------------------------------------------|-------------------------|-------|---------|---------|----------------------------------------------------------------------------------------------------|--|
| F4.03              | Ritardo<br>intervento<br>protezione<br>marcia a<br>secco                                                  | 0.0~200.0               | s     | 60.0    | 0       | Quando viene riconosciuta la<br>marcia a secco, il sistema<br>attende questo tempo prima di<br>intervenire.                                                                                                 |  |
| F4.04              | Protezione<br>marcia a secco<br>in percentuale<br>in funzione<br>della corrente<br>nominale del<br>motore | 0~100.0                 | %     | 40.0    | 0       | Controllo valido solo quando<br>F4.00 = 1. quando la corrente<br>assorbita scende del valore %<br>rispetto alla corrente nominale<br>interviene protezione marcia a<br>secco                                |  |
| F4.05              | Ritardo<br>ripartenza<br>dopo stacco<br>protezione<br>marcia a<br>secco                                   | 0~9999                  | min   | 15      | 0       | tempo di ripristino automatico,<br>0= disabilitato<br>utilizzare F4.07 e F4.08 per il<br>ripristino del sistema                                                                                             |  |
| F4.06              | Numero<br>tentativi<br>di ripartenza                                                                      | 0~9999                  | ١     | 10      | 0       | Dopo l'intervento della<br>protezione e trascorso il tempo<br>F4.05, il sistema viene<br>ripristinato automaticamente.<br>Premere RESET per ripristino<br>manuale. 9999 tentativi di<br>ripartenza infiniti |  |
| F4.07              | Pressione in<br>ingresso<br>ripristino<br>marcia a secco                                                  | 0~F0.00                 | bar   | 1.0     | 0       | Quando viene riportato l'errore<br>(E027) marcia a secco;<br>Quando la pressione letta è<br>uguale o superiore a F4.07 e                                                                                    |  |
| F4.08              | Tempo di<br>attesa<br>pressione<br>in ingresso                                                            | 0~100.0                 | s     | 20.0    | 0       | trascorso il tempo F4.08, il<br>sistema viene ripristinato<br>automaticamente. Puo essere<br>applicato a sistemi di<br>pressurizzazione con sensore<br>di pressione all'ingresso e<br>all'uscita .          |  |

| Funzioni<br>codice | Descrizione                                                       | Campo di<br>regolazione                  | Unità | Default | livello | Note                                                                                                    |  |
|--------------------|-------------------------------------------------------------------|------------------------------------------|-------|---------|---------|----------------------------------------------------------------------------------------------------|--|
| F4.09              | Ritardo<br>allarme<br>pressione<br>anomala                        | 0.0~120.0                                | s     | 3.0     | 0       | Tempo di intervento<br>allarme pressione                                                                                                    |  |
| F4.10              | Frequenza<br>di<br>funzionamento<br>antigelo                      | 0.00Hz ~<br>superiore<br>frequenza F2.07 | Hz    | 10.00   | 0       | i tempi antinelo possono essere                                                                                                    |  |
| F4.11              | Tempo di<br>funzionameto<br>antigelo                              | 0s/min ~<br>65000s/min                   | s/min | 60      | 0       | rteinp antigito possono o minuti,<br>vedi F0.03 Quando l'intervallo<br>di ripartenze è 0, il sistema<br>mantiene costante la frequenza<br>antigelo.                                       |  |
| F4.12              | Intervallo<br>tra una<br>ripartenza e<br>un'altra<br>per antigelo | 0s/min ~<br>65000s/min                   | s/min | 300     | 0       |                                                                                                    |  |
| F4.13              | Tempo<br>rilevamento<br>perdita di<br>acqua nella<br>tubazione    | 0~1000                                   | s     | 0       | 0       | Quando la frequenza è<br>maggiore o uguale a F4.02, e<br>la pressione e inferiore a<br>quella di ripartenza. Segnala<br>errore E030 dopo il tempo<br>impostato F4.15.<br>0: disabilitata. |  |

## 4.8 Impostazioni parametri Motore

| Funzioni<br>codice | Descrizione      | Campo di regolazione | Unità              | Default                     | livello | Note                                                                              |
|--------------------|------------------|----------------------|--------------------|-----------------------------|---------|-----------------------------------------------------------------------------------|
| F5.00              | Tipo motore      | 0~2                  | 1                  | 0                           | •       | 0: asincrono (AM)<br>1: Magneti permanenti<br>sincrono (PM)<br>2: Motore monofase |
| F5.01              | Potenza motore   | 0.75~18.5            | kW                 | Vedi<br>targhetta<br>motore | •       | Impostare secondo la<br>targhetta del motore                                      |
| F5.02              | Tensione motore  | 1~440                | V                  | Vedi<br>targhetta<br>motore | •       | Impostare secondo la<br>targhetta del motore                                      |
| F5.03              | Corrente motore  | 0.01A ~ 50A          | 0.01A<br>/<br>0.1A | Vedi<br>targhetta<br>motore | •       | Impostare secondo la<br>targhetta del motore                                      |
| F5.04              | Frequenza motore | 0.01~F2.07           | Hz                 | Vedi<br>targhetta<br>motore | •       | Impostare secondo la targhetta del motore                                         |
| F5.05              | Giri/min motore  | 1~36000              | rpm                | Vedi<br>targhetta<br>motore | •       | Impostare secondo la<br>targhetta del motore                                      |
| F5.06              | Numero motore    | 2~48                 |                    | 4                           | •       |                                                                                   |
| F5.07              | Corrente a vuoto | 0.1 ~ 50.0A          |                    |                             | •       |                                                                                   |

| Funzioni<br>codice | Descrizione                                    | Campo di<br>regolazione                                                                         | Unità | Default | livello | Note                                                                             |
|--------------------|------------------------------------------------|-------------------------------------------------------------------------------------------------|-------|---------|---------|----------------------------------------------------------------------------------|
| F5.08              | Resistenza dello<br>statore del motore         | 0.001 ~<br>65.000                                                                               |       |         | •       |                                                                                  |
| F5.09              | Resistenza del<br>rotore del motore            | 0.001 ~<br>65.000                                                                               |       |         | •       |                                                                                  |
| F5.10              | Induttanza<br>del motore                       | 0.1 ~<br>6500.0mH                                                                               |       |         | •       |                                                                                  |
| F5.11              | Induttanza<br>rotore statore                   | 0.1 ~<br>6500.0mH                                                                               |       |         | •       |                                                                                  |
| F5.12              | Selezione auto<br>apprendimento<br>dati motore | 0: disabilitato<br>1: Auto<br>apprendimento<br>in marcia<br>2: Auto<br>apprendimento<br>statico |       | 0       | •       | Saranno adottate classi di<br>apprendimento differenti<br>secondo F0.00 e F5.00; |

# 4.9 Impostazioni dei terminali

| Funzioni<br>codice | Descrizione                          | Campo di regolazione                                           | Unità | Default | livello | Note |
|--------------------|--------------------------------------|----------------------------------------------------------------|-------|---------|---------|------|
| F7.00              | Impostazione<br>del terminale<br>DI1 | 0: Disabilitato<br>1: Avanti<br>2: indietro<br>7: reset errori |       | 1       | •       |      |
| F7.01              | Impostazione<br>del terminale<br>DI2 | 7: reset errori<br>11:Mancanza<br>acqua N.O.                   |       | 11      | •       |      |

| Funzioni<br>codice | Descrizione                          | Campo di<br>regolazione                                                                                                    | Unità | Default | livello | Note |
|--------------------|--------------------------------------|----------------------------------------------------------------------------------------------------|-------|---------|---------|------|
| F7.02              | Impostazione<br>del terminale<br>DI3 | <ul><li>12: Errore<br/>pompa 1</li><li>13: Errore<br/>pompa 2</li><li>18: Interruttore<br/>a galleggiante<br/>mancanza acqua</li></ul> |       | 18      | •       |      |
| F7.07              | Terminale<br>di uscita<br>(DO1)      | 0: disabilitato<br>1: segnalazione                                                                                                    | 1     | 2       | •       |      |
| F7.08              | Terminale<br>di uscita<br>Relay RO1  | pompa in<br>funzione<br>2: Uscita allarme                                                                                              | 1     | 1       | •       |      |

## 4.10 Impostazioni parametri di comunicazione Multi-inverter

| Funzioni<br>codice | Descrizione                                | Campo di regolazione                                                                                                    | Unità | Default | livello | Note                                                                              |
|--------------------|--------------------------------------------|----------------------------------------------------------------------------------------------------|-------|---------|---------|-----------------------------------------------------------------------------------|
| F8.00              | Indirizzo di<br>comunicazione<br>locale    | 1~6                                                                                                    | /     | 1       | 0       | Questo parametro<br>serve per la<br>comunicazione con pc                          |
| F8.01              | Impostazione<br>Baudrate<br>RS485          | 0:300BPS<br>1:600BPS<br>2:1200BPS<br>3:2400BPS<br>4:4800BPS<br>5:9600BPS<br>6:19200BPS<br>7:38400BPS<br>8:57.6kBPS<br>9:115.2kBPS | ١     | 5       | Ο       | Il Baudrate<br>dell'inverter deve<br>essere uguale a quello<br>del pc.            |
| F8.02              | Verifica<br>intergrità<br>segnale<br>RS485 | 0: No check<br>(8, N, 2)<br>1: Even check<br>(8, E, 1)<br>2: Odd check<br>(8, 0, 1)<br>3: No check<br>(8, N, 1)                   | ١     | 3       | 0       | la configurazione<br>deve essere uguale a<br>quello del pc.                       |
| F8.03              | Ritardo<br>risposta<br>RS485               | 0~20                                                                                                    | ms    | 2       | 0       |                                                                                   |
| F8.04              | Tempo di<br>intervento<br>allarme<br>RS485 | 0.0~60.0                                                                                                    | s     | 0.0     | 0       | 0.0: disabilitato                                                                 |
| F8.05              | corrente<br>RS485                          | 0: 0.01A<br>1: 0.1A                                                                                                    | ١     | 0       | 0       | Questo serve per<br>determinare l'unità<br>corrente letta dalla<br>comunicazione. |

# 4.11 Impostazioni parametri inverter

| Funzioni<br>codice | Descrizione                              | Campo di regolazione | Unità | Default | livello | Note                                                              |
|--------------------|------------------------------------------|----------------------|-------|---------|---------|-------------------------------------------------------------------|
| F9.00              | Temperatura radiatore                    | 0~100                | °C    | 0       | 0       | Temperatura<br>dell'inverter                                      |
| F9.01              | Tempo di<br>lavoro<br>dell'inverter      | 0~65535              | min   | 0       | 0       | trascorso questo tempo<br>l'inverter si spegne<br>0: disabilitato |
| F9.12              | Tempo di<br>lavoro<br>del Master         | 0~65535              | min   |         | 0       |                                                                   |
| F9.13              | Tempo di<br>lavoro dell'<br>Ausiliario 1 | 0~65535              | min   |         | 0       | L'unita Master gestisce<br>le ore lavoro dei<br>motori            |
| F9.14              | Tempo di<br>lavoro dell'<br>Ausiliario 2 | 0~65535              | min   |         | 0       |                                                                   |
| F9.15              | Tempo di<br>lavoro dell'<br>Ausiliario 3 | 0~65535              | min   |         | ۵       |                                                                   |
| F9.16              | Tempo di<br>lavoro dell'<br>Ausiliario 4 | 0~65535              | min   |         | Ø       |                                                                   |
| F9.17              | Tempo di<br>lavoro dell'<br>Ausiliario 5 | 0~65535              | min   |         | 0       |                                                                   |

# 4.12 Impostazioni Utente

| Funzioni<br>codice | Descrizione                   | Campo di regolazione | Unità | Default | livello | Note                                                                            |
|--------------------|-------------------------------|----------------------|-------|---------|---------|---------------------------------------------------------------------------------|
| FD.00              | Password utente               | 00000~65535          | ١     | 0000    | 0       | Password                                                                        |
| FD.01              | Ripristino<br>dati di fabrica | 0~2                  | ١     | 0       | •       | 0: Nessuna operazione<br>1: Ripristino dati<br>di fabrica<br>2: Cancella errori |
| FD.02              | Parametri<br>bloccati         | 0~1                  | ١     | 0       | 0       | 0: sbloccato<br>1: bloccato                                                     |

## 4.13 Impostazioni Agente

| Funzioni<br>codice | Descrizione                                 | Campo di<br>regolazione | Unità | Default | livello | Note                                                                 |
|--------------------|---------------------------------------------|-------------------------|-------|---------|---------|----------------------------------------------------------------------|
| FE.00              | Password                                    | 0000~99999              | ١     | 0000    | 0       | password di accesso<br>FE.                                           |
| FE.01              | Numero di<br>volte<br>ripetizione<br>errore | 0~15                    | h     | 0000    | 0       |                                                                      |
| FE.02              | Tempo<br>di avvio<br>del sistema            | 0~65535                 | h     | 0       | 0       | Una volta raggiunta l'ora<br>di accensione, il VFD si<br>fermerà.    |
| FE.03              | Tempo<br>di marcia                          | 0~65535                 | h     | 0       | 0       | Una volta raggiunto il<br>tempo di esecuzione, il<br>VFD si fermerà. |

# 4.14 Gruppo parametri D0

| Codice funzione | Descrizione                | Unità                  |
|-----------------|----------------------------|------------------------|
| D0.00           | Frequenza di funzionamento | 0.01 Hz                |
| D0.01           | Frequenza impostata        | 0.01 Hz                |
| D0.02           | Tensione Bus               | 0.1V                   |
| D0.03           | Tensione di uscita         | 1V                     |
| D0.04           | Corrente di uscita         | 0.01A ( >55Kw , 0.1A ) |
| D0.05           | Potenza uscita             | 0.1kW                  |
| D0.06           | Coppia di uscita           | 0.1%                   |
| D0.07           | DI stato ingresso          | 1                      |
| D0.08           | DO stato uscita            | 1                      |
| D0.09           | tensione AI1               | 0.01V                  |

| D0.10 | tensione AI2                   | 0.01V  |
|-------|--------------------------------|--------|
| D0.11 | Tempo di accensione cumulativo | 1H     |
| D0.12 | Tempo di esecuzione cumulativo | 1H     |
| D0.13 | Consumo di energia cumulativo  | 1kWh   |
| D0.14 | Velocità carico                | 1RPM   |
| D0.15 | Impostazioni inverter          | 0.1Bar |
| D0.16 | Impostazioni sensore           | 0.1Bar |

# 4.15 Codici errore

| Codice<br>funzione | Descrizione                                            | Default | Livello |
|--------------------|--------------------------------------------------------|---------|---------|
| E0.00              | Ultimo tipo di guasto                                  |         |         |
| E0.01              | Frequenza all'ultimo guasto                            |         |         |
| E0.02              | Corrente all'ultimo guasto                             |         |         |
| E0.03              | Tensione bus all'ultimo guasto                         |         |         |
| E0.04              | stato del terminale di ingresso all'ultimo guasto      | \       | Ø       |
| E0.05              | stato del terminale di uscita all'ultimo guasto        |         |         |
| E0.06              | Stato Inverter all'ultimo guasto                       |         |         |
| E0.07              | Ultimo tempo guasto (a partire dall'ultima accensione) |         |         |

| E0.08 | Tempo di guasto all'ultimo guasto |  |
|-------|-----------------------------------|--|
| E0.09 | Riservato                         |  |
| E0.10 | Riservato                         |  |

# **Capitolo 5 Risoluzione Guasti**

## 5.1 Descrizione codici errore

| Codici<br>errore | Tipo errore                                       | Possibile causa                                                                                                    | Soluzione                                                                                                    |
|------------------|---------------------------------------------------|----------------------------------------------------------------------------------------------------|----------------------------------------------------------------------------------------------------|
| E002             | Sovracorrente<br>in fase di<br>accelerazione      | 1.accelerazione troppo veloce<br>2.Tensione di rete bassa<br>3.Potenza non sufficiente                                          | <ol> <li>Aumentare tempo di accelerazopne</li> <li>Verificare tensione di ingresso</li> <li>Utilizzare un inverter piu grande</li> </ol>                          |
| E003             | Sovracorrente<br>in fase di<br>decelerazione      | 1.Decelerazione troppo veloce<br>2.La potenza dell'inverter non è<br>adeguata                                                   | 1.Aumentare tempo di decelerazione<br>2.Utilizzare un inverter piu grande                                                                                         |
| E004             | Sovracorrente<br>in modalità<br>velocità costante | <ol> <li>Anomalia motore</li> <li>Tensione di rete bassa</li> <li>Potenza non sufficiente</li> </ol>                            | <ol> <li>1.Verificare il corretto funzionamento del<br/>motore</li> <li>2.Verificare tensione di ingresso</li> <li>3.Utilizzare un inverter piu grande</li> </ol> |
| E005             | Sovratensione<br>in fase di<br>accelerazione      | <ol> <li>Anomalia tensione di ingresso</li> <li>Riavvio del motore dopo arresto<br/>momentaneo</li> </ol>                       | 1.Verificare tensione in ingresso<br>2.Non riavviare la macchina dopo lo stop                                                                                     |
| E006             | Sovratensione<br>in fase di<br>decelerazione      | <ol> <li>Decelerazione troppo veloce</li> <li>Inerzia del motore troppo grande</li> <li>Tensione in ingresso anomala</li> </ol> | <ol> <li>Aumentare tempo di decelerazione</li> <li>Aumentare la decelerazione dinamica</li> <li>Verificare tensione in ingresso</li> </ol>                        |
| E007             | Sovratensione<br>in modalità<br>velocità costante | <ol> <li>Sbalzi di tensione</li> <li>Inerzia del motore troppo grande</li> </ol>                                                | 1.Installare un reattanza in ingresso<br>2.Regolare decelerazione dinamica                                                                                        |
| E008             | Resistenza<br>tampone<br>sovraccarico             | 1.Tensione di ingresso anomala                                                                                                  | 1.Verificare tensione in ingresso                                                                                                    |

| Codici<br>errore | Tipo errore                 | Possibile causa                                                                                                    | Soluzione                                                                                                    |
|------------------|-----------------------------|----------------------------------------------------------------------------------------------------|----------------------------------------------------------------------------------------------------|
| E009             | Bassa<br>tensione<br>bus    | 1. Tensione bassa.                                                                                                    | 1. Verificare tensione in ingresso                                                                                                    |
| E010             | Sovraccarico<br>inverter    | <ol> <li>Accelerazione troppo veloce</li> <li>Riavviare il motore</li> <li>Tensione bassa.</li> <li>Sovraccarico</li> </ol>                                                                                                    | <ol> <li>Aumentare tempo di accelerazione</li> <li>Evitare di riavviare dopo l'arresto</li> <li>Verificare tensione in ingresso</li> <li>Utilizzare un inverter piu grande</li> </ol>                                                              |
| E011             | Sovraccarico<br>motore      | <ol> <li>Bassa tensione.</li> <li>Errata impostazione corrente motore</li> <li>Motore bloccato</li> <li>Motore piccolo</li> </ol>                                                                                                    | <ol> <li>Verificare tensione</li> <li>Reimpostare corrente motore</li> <li>Sbloccare il motore</li> <li>Utilizzare un motore adeguato</li> </ol>                                                                                                   |
| E012             | Assenza rete<br>in ingresso | Assenza rete R,S,T                                                                                                    | 1.Verificare tensione in ingresso<br>2.Verificare il collegamento elettrico                                                                                                    |
| E013             | Assenza rete<br>in uscita   | U,V,W assenza rete, oppure<br>asimmetria R,S,T, -U,V,W                                                                                                    | <ol> <li>Verificare tensione ingresso</li> <li>Verificare collegamento elettrico</li> </ol>                                                                                                    |
| E014             | Surriscaldamento            | <ol> <li>Sovraccorrente</li> <li>Fase interrotta o cortocircuito</li> <li>Raffreddamento non adeguato</li> <li>Temperatura ambiente alta</li> <li>Cavetti non correttamente cablati</li> <li>Alimentazione circuito irregolare</li> <li>Scheda danneggiata</li> </ol> | <ol> <li>Vedi soluzioni sovracorrente</li> <li>Verificare i cablaggi</li> <li>Agevolare la ventilazione o<br/>sostituire la ventola</li> <li>Ridurre temperatura ambiente</li> <li>Verificare i cablaggi</li> <li>Contatta l'assistenza</li> </ol> |
| E015             | Errori esterni              | Errori terminali di ingresso                                                                                                    | 1.Verificare lo stato dei sensori esterni                                                                                                    |
| E016             | Errore<br>comunicazione     | <ol> <li>Baud rate non impostato</li> <li>Errore della seriale adottata</li> <li>Comunicazione interrotta per lungo<br/>tempo</li> </ol>                                                                                                    | <ol> <li>Impostare il baud rate</li> <li>Premere RUN/STOP per resettare,<br/>oppure contatta l'assistenza</li> <li>Verificare cablaggio comunicazione</li> </ol>                                                                                   |
| E017             | Guasto del relè             | 1.il relè non chiude il contatto                                                                                                    | 1.contattare l'assistenza                                                                                                    |

| Codici<br>errore | Tipo errore                                                | Possibile causa                                                                                                    | Soluzione                                                                                                    |
|------------------|------------------------------------------------------------|----------------------------------------------------------------------------------------------------|----------------------------------------------------------------------------------------------------|
| E018             | Guasto<br>del circuito<br>di rilevamento<br>della corrente | <ol> <li>Verificare i cablaggi</li> <li>Tensione circuito irregolare</li> <li>Danneggiamento del dispositivo</li> </ol>                                                                                                    | 1.Verificare i cablaggi<br>2.Contattare l'assistenza                                                                                                    |
| E022             | errore lettura<br>della EEPROM                             | 1.La lettura e la scrittura del parametro<br>di controllo non funziona<br>2.EEPROM guasta                                                                                                    | 1.Premere RUN/STOP per resettare<br>2.Contattare l'assistenza                                                                                                    |
| E023             | Protezione<br>cortocircuito                                | 1. Cortocircuito del motore                                                                                                    | Contattare l'assistenza                                                                                                    |
| E024             | Errore<br>interruzione<br>lettura sensore                  | <ol> <li>Sensore guasto, verificare il cablaggio</li> <li>Tempo rilevamento guasto troppo breve</li> <li>Sensore guasto o non rilevato<br/>dall'inverter.</li> </ol>                                                                                                    | <ol> <li>Verificare cablaggio</li> <li>Aumentare tempo rilevamento guasto</li> <li>Sostituire il sensore</li> </ol>                                                  |
| E025             | Tempo di<br>accensione<br>raggiunto                        | Il tempo di accensione è raggiunto                                                                                                    | Contattare l'assistenza                                                                                                    |
| E026             | Tempo di<br>marcia<br>raggiunto                            | Il tempo di marcia è raggiunto                                                                                                    | Contattare l'assistenza                                                                                                    |
| E027             | Allarme<br>mancanza<br>acqua                               | <ol> <li>Bassa pressione in ingresso</li> <li>Verificare sensore. Il sistema non<br/>riceve il segnale dal sensore</li> <li>Tempo di rilevamento acqua breve,<br/>vedi (F4.03)</li> <li>Regolare frequenza protezione<br/>marcia a secco (F4.02)</li> <li>Regolare la corrente, protezione<br/>marcia a secco (F4.04)</li> </ol> | <ol> <li>Verificare la pressione in ingresso</li> <li>Verificare il cablaggio del sensore</li> <li>Verificare le impostazioni dei<br/>parametri rilevanti</li> </ol> |
| E028             | Allarme<br>pressione alta                                  | 1.Verificare sensore<br>2.Regolare pressione di allarme (F0.10)                                                                                                    | <ol> <li>Verificare il cablaggio del sensore</li> <li>Verificare le impostazioni dei<br/>parametri rilevanti</li> </ol>                                              |

| Codici<br>errore | Tipo errore                                 | Possibile causa                                                                                                    | Soluzione                                                                                        |
|------------------|---------------------------------------------|----------------------------------------------------------------------------------------------------|--------------------------------------------------------------------------------------------------|
| E029             | Allarme<br>bassa pressione                  | <ol> <li>Valore allarme pressione bassa<br/>alto (F0.11)</li> <li>Sensore non funzionante. il sistema<br/>non riceve il segnale dal sensore</li> <li>Sensore sotto dimensionato o non<br/>compatibile</li> </ol> | 1.Modificare i parametri<br>2.Verificare il sernsore                                             |
| E031             | Rottura<br>della tubazione                  | il tempo di rilevamento perdita troppo<br>breve (F4.10)                                                                                                    | Rilevamento tubazione (Note: errore ripristinabile solamente manualmente)                        |
| E050             | Errore<br>comunicazione<br>tra gli inverter | 1.Problemi di comunicazione<br>tra il Master e gli ausiliari                                                                                                    | 1.Riavviare il sistema<br>2.verificare impostazioni comunicazione<br>3.Contattare l'assistenza   |
| E098/E0<br>99    | Errore<br>comunicazione<br>tastierino       | 1.Cavetto danneggiato<br>2.scheda di controllo danneggiata<br>3.Tastierino danneggiato                                                                                                    | 1.Verificare i cablaggi<br>2.Sganciare e riagganciare il tastierino<br>3.Contattare l'assistenza |

## 6 Garanzia

# POWER DATA

#### INVERTER PER ELETTROPOMPE

Certificato di garanzia

Grazie per aver acquistato questo prodotto, progettato e fabbricato

secondo elevati standard qualitativi.

La garanzia legale decorre dalla data d'acquisto e non comprende danni derivanti

da uso improprio e/o manomissioni non espressamente indicati nel presente

manuale.

Per attivare la garanzia, compilare la seguente scheda :

## Modello

## Numero di matricola

Fattura o scontrino (Da allegare)

## Data di acquisto

## Luogo di acquisto

## **Difetto riscontrato**

## 7 Conformità

La ditta SC Pippohydro srl con sede in: Sat Opriseni, Tutora Judet Iasi - RO

Come d'attestazione del produttore,

#### DICHIARA

#### I seguenti modelli:

POWER DATA 2,2 TT POWER DATA 4,0 TT POWER DATA 5,5 TT POWER DATA 7,5 TT POWER DATA 11 TT POWER DATA 15 TT POWER DATA 18,5 TT

Sono conformi agli Standard: EN ISO 12100:2010, EN 809:1998+A1:2009+AC:2010, EN 60204-1:2006+A1:2009+AC:2010, EN 60335-1:2012+AC:2014, EN 62233:2008+AC:2008, EN 60335-2-41:2003+A1:2004+A2:2010, EN 60034-1:2010+AC:2010, EN 55014-1:2006+A1:2009+A2:2011, EN 55014-2:1997+A1:2001+A2:2008, EN 61000-3-2:2014, EN 61000-3-3:2013

Rispondenti alle Direttive CE : 2006/42/EC (Machinery) 2014/35/EU (Low Voltage) 2014/30/EU (Electromagnetic Compatibility)

SC Pippohydro srl lasi 03/01/2022

C F

## 8 Smaltimento del prodotto

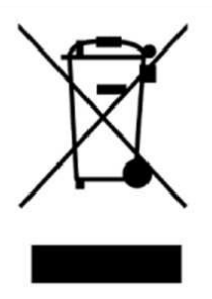

Il simbolo sopra riportato è valido per tutta l'UE e indica che il prodotto non deve essere smaltito con altri rifiuti domestici.

Per evitare danni all'ambiente o alla salute umana causati da smaltimento dei rifiuti, riciclarlo in maniera responsabile per

favorire il riutilizzo sostenibile delle risorse materiali. Per restituire il dispositivo utilizzato, si prega di usare i sistemi di raccolta o contattare il rivenditore presso il quale il prodotto è stato acquistato.

# Note:

# Note:

# Note:

www.xpowerwaterpumps.com